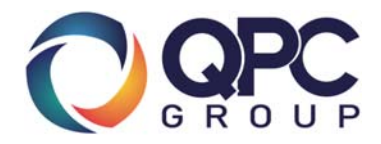

## **EASY Installation & Activation of Your DCA**

Before you install the program, can you please ensure you have the following minimum system requirements: <u>Details on this can be found here</u>

Note: The program only needs to be installed on one machine that stays on all the time (usually the server). The minimum requirements are only for the machine the program will be installed on. This platform will only monitor networked print devices.

To activate your DCA please refer to the following instructions:

- 1. Download and install a copy of the DCA the link will be in email you just received.
- 2. Follow the instructions outlined during installation (it will prompt you to basically just press "Next" each time)
- 3. When you get asked to launch the program. Keep the Tick box ticked and Click Finish.
- 4. It will automatically shut down and then the little box below will appear. Click YES.

| Start Service |                                                                                         |  |  |
|---------------|-----------------------------------------------------------------------------------------|--|--|
|               | The Printer DCA background service is not running, would you like<br>to start this now? |  |  |
|               | NOTE: If you are unsure, please select 'Yes'                                            |  |  |
|               |                                                                                         |  |  |
|               |                                                                                         |  |  |
|               |                                                                                         |  |  |
|               | Yes No                                                                                  |  |  |

## **TO CONFIRM**

## Your 3 tabs should look like the below 3 pictures

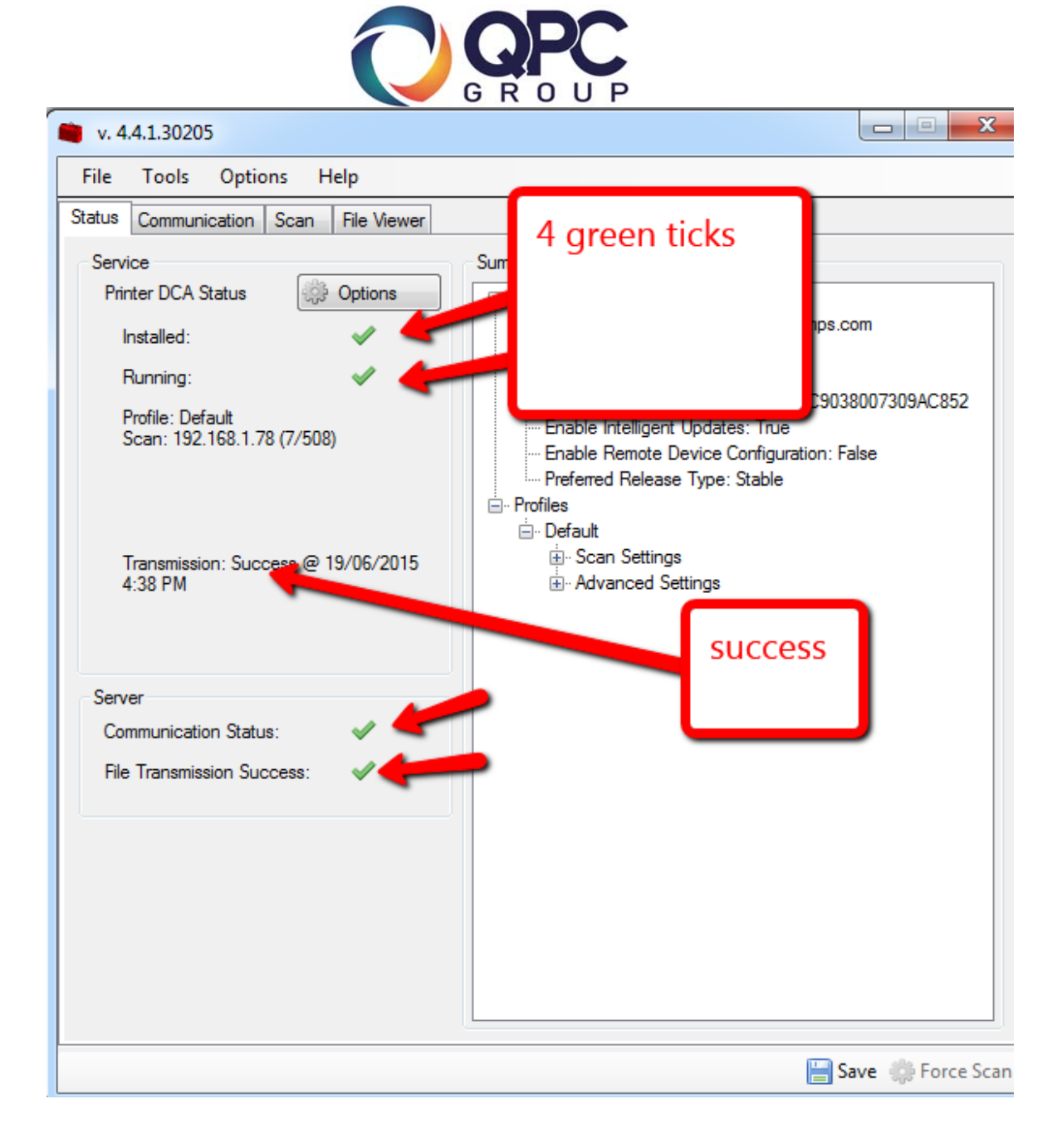

| V.44.1.30205                                           |                                          |  |  |  |
|--------------------------------------------------------|------------------------------------------|--|--|--|
| File Tools Options Help green tick                     |                                          |  |  |  |
| Status Communication Scan File Viewer                  |                                          |  |  |  |
| Communication Method                                   |                                          |  |  |  |
| Server: https://axess.axessmps.com                     | Test                                     |  |  |  |
| Using URL: https://axess.axessmps.com/pfe_ws/Main.asmx |                                          |  |  |  |
| None                                                   | Communication Settings                   |  |  |  |
| <ul> <li>Use Windows proxy settings</li> </ul>         | Web Service Timeout: 30 🚖 seconds        |  |  |  |
| Use custom proxy settings Server: Port:                | Web Service Discovery: 5000 milliseconds |  |  |  |
| Authentication                                         | Enable Intelligent Update                |  |  |  |
| <ul> <li>Default</li> </ul>                            | Enable Remote Device Configuration       |  |  |  |
| Custom Load Current                                    | · · · · · · · · · · · · · · · · · · ·    |  |  |  |
| Authentication Type: Basic -                           |                                          |  |  |  |
| Usemame:                                               |                                          |  |  |  |
| Password:                                              |                                          |  |  |  |
| Domain:                                                |                                          |  |  |  |
|                                                        |                                          |  |  |  |
| 🔚 Save 🌼 Force Scan                                    |                                          |  |  |  |

|                                                                                                    | UP                                                                                                    |  |  |
|----------------------------------------------------------------------------------------------------|----------------------------------------------------------------------------------------------------|--|--|
| 🖤 v. 4.4.1.30205                                                                                                    |                                                                                                    |  |  |
| File     Tools     Options     Help       Status     Communication     Scan     File Viewer       Scan     Profile     Default                                                                                                    | Add Delete                                                                                                    |  |  |
| General       Advanced       Local         Ranges <ul> <li>Default Range</li> <li>From Active Directory</li> <li>IP Range:</li> <li>IP Address:</li> <li>IP Address:</li> <li>Hostname:</li> <li>Add</li> <li>Exclude</li> <li>Scan List:</li> <li>192.168.1.1-192.168.1.254</li> <li>Remove</li> <li>Import</li> <li>Export</li> <li>Clear</li> </ul> | Scanning Options         □ Enable Broadcast       □ Enable PJL         □ Enable Rapid Scan         □ Network Devices       □ Local Devices         Scan Interval:       60 • minutes         Network Timeout:       5000 • milliseconds         Local Agent Timeout:       30000 • milliseconds         SNMP Retries:       5 • •         Estimated Network Device scan time:       10 seconds         Estimated Local Device scan time:       2 seconds |  |  |
| should have IP addresses here                                                                                                    |                                                                                                    |  |  |
| E Save 🌼 Force Scan                                                                                                    |                                                                                                    |  |  |

You should be done.

Please email your QPC representative to advise you have installed it so we can check and verify it has worked on our end.

Thank you!